# impiris BFE-Portal Anleitung für Schüler/innen

# Klasse auswählen

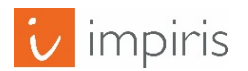

impiris GmbH & Co. KG, Simeonscarré 2, 32423 Minden – ©2017

#### Startseite.

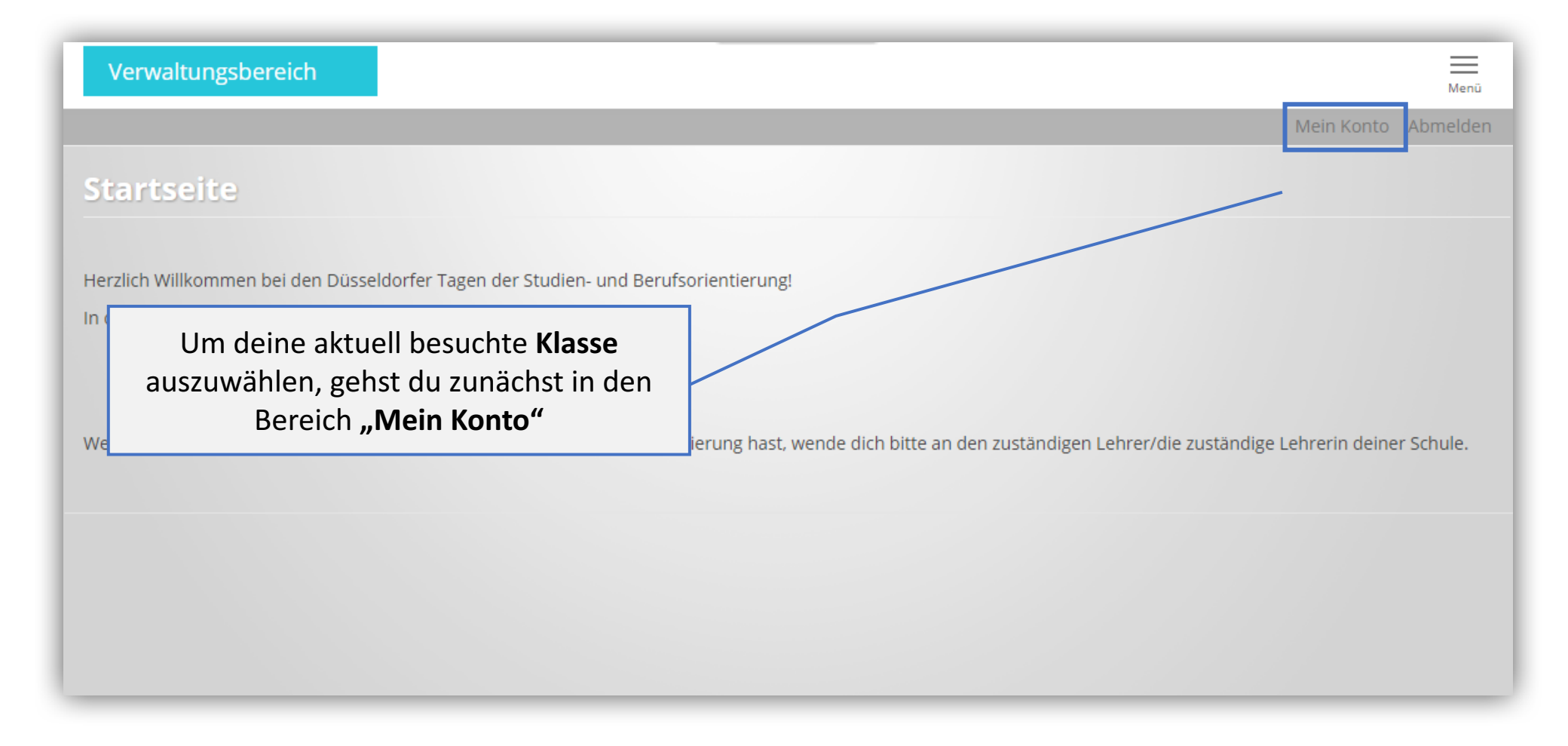

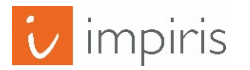

### Mein Konto.

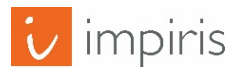

## "Mein Konto". Schülerprofil.

| Verwaltungsbereich                                                                                                    | Menü       |
|----------------------------------------------------------------------------------------------------|------------|
| Mein Konto                                                                                                    | Abmelden   |
| schueler-tw@impiris.de / Bearbeiten                                                                                                    |            |
| schueler-tw@impiris.de                                                                                                    |            |
| Ansicht Bearbeiten                                                                                                    |            |
| Benutzerkonta Schülerprofil                                                                                                    |            |
| Aktuelles Passwort                                                                                                    |            |
| Geben Sie ihr aktuelles Passwort ein, um <i>E-Mail-Adresse</i> oder <i>Passwol</i>                                                                                                    |            |
| E-Mail-Adresse *                                                                                                    |            |
| schueler-tw@impiris.de                                                                                                    |            |
| Eine gültige E-Mail-Adresse. Alle E-Mails der Website werden an diese Adresse geschickt. Die Adresse wird nicht veröffentlicht und wird nur verwendet, wenn Sie ein neues Passwort anfo<br>wenn Sie einstellen, bestimmte Informationen oder Benachrichtigungen per E-Mail zu erhalten. | rdern oder |
| Passwort Passwortstärke:                                                                                                    |            |
| Passwort bestätigen                                                                                                    |            |

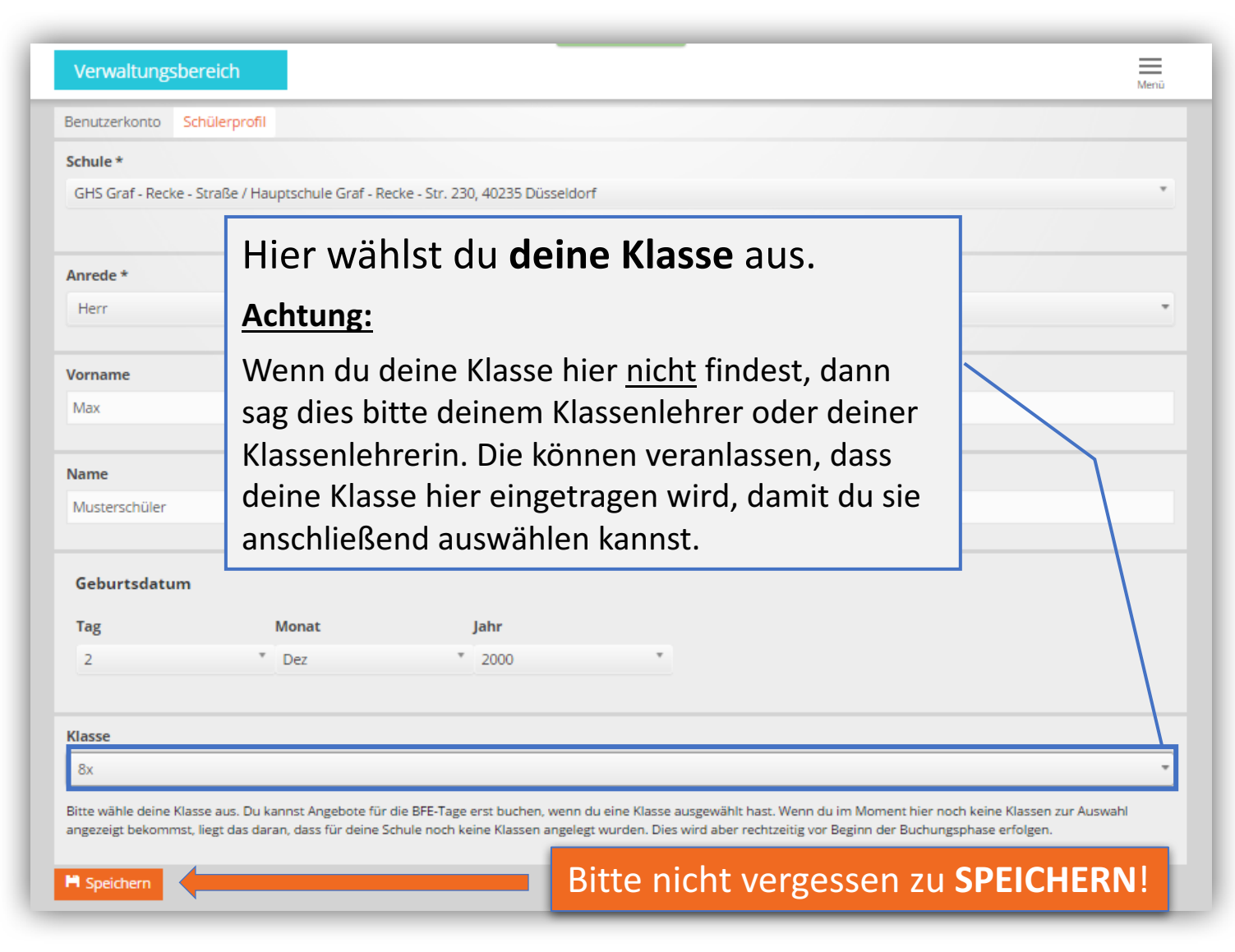

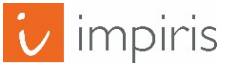